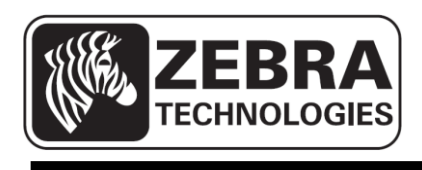

# ZQ110

# Manuale di Unified Utility

# per la stampante mobile

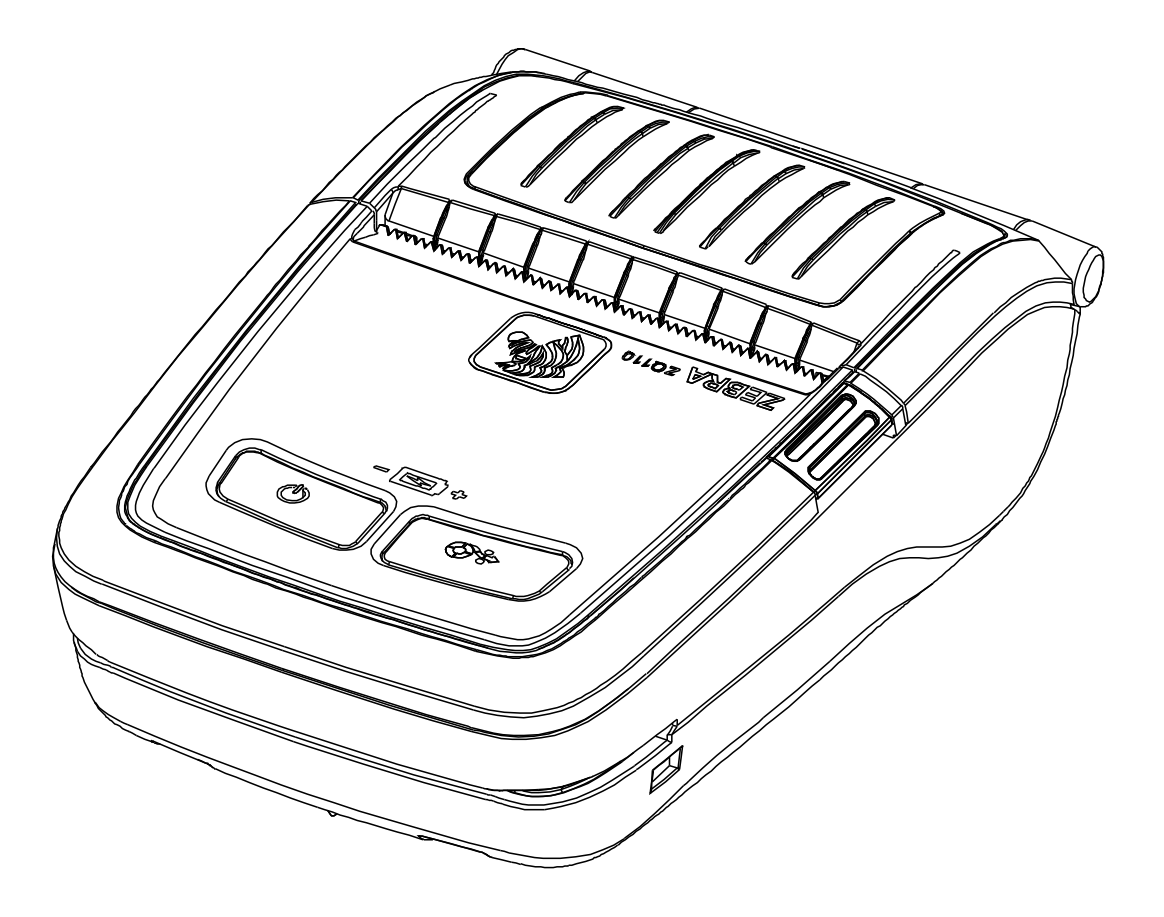

# Sommario

| 1. Avviso                                                | 6  |
|----------------------------------------------------------|----|
| 2. Ambiente del sistema operativo                        | 6  |
| 3. Virtual Memory Switch Manager                         | 7  |
| 3-1 Quando utilizzato su un PC                           | 7  |
| 3-2 Quando utilizzato su un PDA                          | 12 |
| 4. NV Image Download Manager                             |    |
| 4-1 Quando utilizzato su un PC                           | 16 |
| 4-2 Quando utilizzato su un PDA                          | 20 |
| 5. Firmware Download Manager                             | 23 |
| 5-1 Quando utilizzato su un PC                           | 23 |
| 5-2 Quando utilizzato su un PDA                          | 24 |
| 5-3 Istruzioni per Firmware Download (Download firmware) | 25 |

### Dichiarazione di proprietà

Questo manuale contiene informazioni di proprietà di Zebra Technologies Corporation. Il manuale ha il solo scopo di informare coloro che utilizzano le apparecchiature descritte nel presente documento e che ne curano la manutenzione. Tali informazioni proprietarie non possono essere utilizzate, riprodotte o fornite a terze parti per qualsiasi scopo senza il consenso esplicito e in forma scritta di Zebra Technologies Corporation.

#### Miglioramenti del prodotto

Poiché il continuo miglioramento dei prodotti è una delle politiche di Zebra Technologies Corporation, tutte le specifiche e le indicazioni sono soggette a modifiche senza preavviso.

#### Dichiarazione di conformità alle norme FCC

NOTA: Questa apparecchiatura è stata testata ed è risultata conforme ai limiti per i dispositivi digitali di classe B, come specificato nelle Regole FCC parte 15. Tali limiti sono stati calcolati per garantire una ragionevole protezione da interferenze dannose in installazioni residenziali. Questa apparecchiatura genera, usa e può irradiare energia a radiofrequenza e, se non installata e utilizzata in conformità alle istruzioni, può causare disturbi dannosi con le comunicazioni radio. Tuttavia non viene fornita alcuna garanzia che non si verificheranno comunque interferenze in una particolare installazione. Se l'apparecchiatura causa interferenze dannose alla ricezione di apparecchi radiotelevisivi, determinabili accendendo e spegnendo l'apparecchiatura stessa, l'utente dovrebbe provare a correggere l'interferenza applicando una o più delle seguenti raccomandazioni:

- Riorientare o spostare l'antenna ricevente.
- Aumentare la distanza fra l'apparecchiatura e il dispositivo ricevente.
- Collegare l'apparecchiatura a una presa di corrente o a un circuito diverso da quello che alimenta il dispositivo ricevente.
- Consultare il rivenditore o un tecnico radiotelevisivo qualificato.

ATTENZIONE: Esposizione a radiazioni in radiofrequenza. Questo dispositivo per essere conforme ai requisiti FCC di esposizione RF deve essere utilizzato in conformità con le condizioni e istruzioni operative elencate in questo manuale.

NOTA: Questa unità è stata collaudata con cavi schermati sui dispositivi periferici. I cavi schermati devono essere utilizzati con l'unità per garantire la conformità.

Qualsiasi modifica a questa unità non espressamente approvata da Zebra Technologies Corporation potrebbe annullare il diritto dell'utente all'utilizzo dell'attrezzatura.

#### <u>ZQ110</u>

#### Dichiarazione di conformità alle norme canadesi

Il presente dispositivo digitale di classe B è conforme alle norme ICES-003. Cet appareil numérique de la classe B est conforme á la norme NMB-003 du Canada. La presenza della scritta "IC:" prima del numero di certificazione dell'attrezzatura sta a significare la conformità alle specifiche tecniche di Industry Canada. Non garantisce che il prodotto certificato funzionerà secondo le aspettative dell'utente.

#### Dichiarazione di non responsabilità

Zebra ha riservato il massimo impegno per fornire informazioni accurate nel presente manuale e non è responsabile per eventuali informazioni errate o omissioni. Zebra Technologies Corporation si riserva il diritto di correggere eventuali errori e non si assume alcuna responsabilità per quanto possa derivare da essi.

#### Nessuna responsabilità per danni consequenziali

In nessun caso Zebra Technologies Corporation o chiunque abbia partecipato allo sviluppo, alla produzione o alla consegna del presente prodotto (incluso l'hardware e il software) sarà responsabile per qualsiasi danno (inclusi, senza limitazione alcuna, i danni per perdite derivanti da mancato guadagno, interruzione dell'attività o perdita di informazioni aziendali o altre perdite pecuniarie) derivanti dall'uso, come conseguenza dell'uso o dall'incapacità di utilizzare tale prodotto, anche se Zebra Technologies Corporation è stata informata della possibilità di tali danni. Poiché alcuni paesi non ammettono l'esclusione di responsabilità per danni consequenziali o incidentali, le limitazioni esposte precedentemente potrebbero non essere applicabili nel singolo paese d'acquisto.

#### Copyright

I copyright citati nel presente manuale e il motore di stampa di etichette in esso descritto sono di proprietà di Zebra Technologies Corporation. La riproduzione non autorizzata di questo manuale o del software installato nel motore di stampa di etichette può comportare pene pecuniarie o la reclusione, secondo quanto previsto dalle locali norme vigenti. La violazione delle leggi sul copyright è legalmente perseguibile.

Questo prodotto può contenere programmi ZPL<sup>®</sup>, ZPL II<sup>®</sup> e ZebraLink<sup>™</sup>; Element Energy Equalizer<sup>®</sup> Circuit; E3<sup>®</sup>; e font AGFA. Software © ZIH Corp. Tutti i diritti riservati a livello mondiale.

ZebraLink e tutti i nomi e i numeri di prodotti sono marchi e Zebra, il logo Zebra, ZPL, ZPL II, Element Energy Equalizer Circuit ed E3 Circuit sono marchi registrati di ZIH Corp. Tutti i diritti riservati a livello mondiale.

Monotype<sup>®</sup>, Intellifont<sup>®</sup> e UFST<sup>®</sup> sono marchi di Monotype Imaging, Inc. registrati presso lo United States Patent and Trademark Office e potrebbero essere registrati in determinate giurisdizioni.

Andy<sup>™</sup>, CG Palacio<sup>™</sup>, CG Century Schoolbook<sup>™</sup>, CG Triumvirate<sup>™</sup>, CG Times<sup>™</sup>, Monotype Kai<sup>™</sup>, Monotype Mincho<sup>™</sup> e Monotype Sung<sup>™</sup> sono marchi di Monotype Imaging, Inc. e potrebbero essere registrati in alcune giurisdizioni.

HY Gothic Hangul<sup>™</sup> è un marchio di Hanyang Systems, Inc.

Angsana™ è un marchio di Unity Progress Company (UPC) Limited.

Andale<sup>®</sup>, Arial<sup>®</sup>, Book Antiqua<sup>®</sup>, Corsiva<sup>®</sup>, Gill Sans<sup>®</sup>, Sorts<sup>®</sup> e Times New Roman<sup>®</sup> sono marchi di The Monotype Corporation registrati presso lo United States Patent and Trademark Office e potrebbero essere registrati in determinate giurisdizioni.

Century Gothic<sup>™</sup>, Bookman Old Style<sup>™</sup> e Century Schoolbook<sup>™</sup> sono marchi di The Monotype Corporation e potrebbero essere registrati in determinate giurisdizioni.

HGPGothicB<sup>™</sup> è un marchio di Ricoh Company, Ltd. e potrebbe essere registrato in alcune giurisdizioni.

Univers<sup>™</sup> è un marchio di Heidelberger Druckmaschinen AG, che potrebbe essere registrato in determinate giurisdizioni, concesso in licenza esclusiva da Linotype Library GmbH, una consociata interamente di proprietà di Heidelberger Druckmaschinen AG.

Futura<sup>®</sup> è un marchio di Bauer Types SA registrato presso lo United States Patent and Trademark Office e potrebbe essere registrato in alcune giurisdizioni.

TrueType<sup>®</sup> è un marchio di Apple Computer, Inc. registrato presso lo United States Patent and Trademark Office e potrebbe essere registrato in determinate giurisdizioni.

Tutti gli altri nomi di prodotti sono proprietà dei rispettivi detentori.

Tutti gli altri nomi di marchi, nomi di prodotti o marchi appartengono ai rispettivi proprietari. ©2014 ZIH Corp.

# 1. Avviso

Questo manuale di Unified Utility fornisce informazioni sul programma di utilità utilizzato per impostare le condizioni operative della stampante e aggiungere funzioni.

Il programma di utilità è composto da tre funzioni.

- 1. Una funzione che consente di impostare le condizioni operative della stampante tramite un controllo non hardware e switch virtuali basati su software (VMSM: Virtual Memory Switch Manager).
- 2. Una funzione che facilita il download di file di immagine, quali logo, destinati a essere stampati ripetutamente (NV Image Download Manager).
- 3. Una funzione che consente di scaricare e installare il firmware più recente, soggetto a continue modifiche per il miglioramento delle prestazioni del prodotto (Firmware Download Manager).

## 2. Ambiente del sistema operativo

Sono supportati i sistemi operativi seguenti:

- Microsoft Windows XP (32 bit/64 bit)
- Microsoft Windows 2003 Server (32 bit/64 bit)
- Microsoft Windows Embedded For Point Of Service
- Microsoft Windows VISTA (32 bit/64 bit)
- Microsoft Windows 7 (32 bit/64 bit)
- Microsoft Windows 8 (32 bit/64 bit)
- Microsoft Windows CE 5.0
- Microsoft Windows CE 6.0
- Microsoft Windows Mobile 5.0
- Microsoft Windows Mobile 6.x

# 3. Virtual Memory Switch Manager

#### 3-1 Quando utilizzato su un PC

1. Connettere la stampante e il PC utilizzando il cavo di interfaccia (tipo USB). Se si utilizza Bluetooth non è necessaria la connessione tramite cavo.

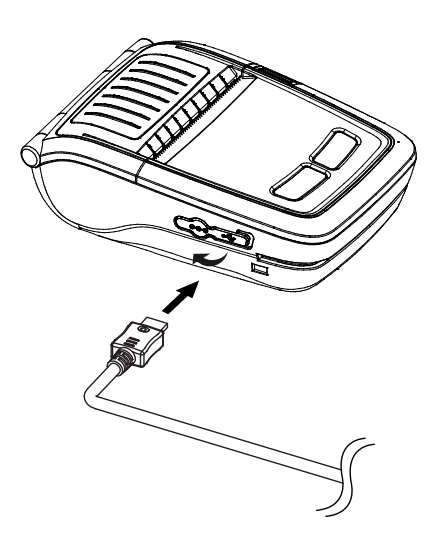

- 2. Accendere la stampante.
- Preparare il file eseguibile Unified Utility da utilizzare sul PC.
   Il file eseguibile è disponibile sul CD incluso.
   (ZQ110\_Unified Utility for PC ver 1.x.x.exe)
- 4. Eseguire il file eseguibile di Unified Utility.

5. Selezionare **Port** (Porta) e fare clic su **Virtual Memory Switch Manager**. Fare riferimento al *Manuale per la connessione Bluetooth* per informazioni sulla porta (può variare in base al dispositivo).

| ZQ110_Unified Uti                                                                                                    | lity for PC V1.0.0 |   | ×                             |  |
|----------------------------------------------------------------------------------------------------|--------------------|---|-------------------------------|--|
| Description<br>* Select Menu<br>This application is ZQ110 Unified Utility. You can change communication setting, code page and<br>download NV image, etc. |                    |   |                               |  |
| Communication Settin                                                                                                    | ng                 |   |                               |  |
| Interface :                                                                                                    | USB                | • | Virtual Memory Switch Manager |  |
| Port :                                                                                                    | USB01              | - | L                             |  |
| Baud Rate :                                                                                                    |                    | - | NV Image Manager              |  |
| Data Bits :                                                                                                    |                    | - |                               |  |
| Stop Bits :                                                                                                    |                    | - | Firmware Manager              |  |
| Parity :                                                                                                    |                    | - |                               |  |
| Flow Control :                                                                                                    |                    | - | Exit                          |  |
|                                                                                                    |                    |   |                               |  |

- 6. Vengono visualizzate le impostazioni di Virtual Memory Switch per la stampante.
  - a. Nella scheda Printer Setting 1 (Impostazioni stampante 1), sono disponibili le impostazioni per densità di stampa, velocità e tabella codici.

| Virtual Memory Switch Manager (fw:V01.00P07 STDa 073114)                              |
|---------------------------------------------------------------------------------------|
| Printer Setting 1 Printer Setting 2 Printer interface                                 |
| Printing Density Printing Speed                                                       |
| print density 130%                                                                    |
| Default Code Page                                                                     |
| PC437 - USA, Standard Europe                                                          |
| Default Font Type                • Font A (12 x 24)                 • Font B (9 x 17) |
| Double Byte Font Mode                                                                 |
| C Off © On _PC437                                                                     |
|                                                                                       |
| Default Save Cancel                                                                   |

b. Nella scheda Printer Setting 2 (Impostazioni stampante 2), sono disponibili le impostazioni per riga nera e segnale acustico in base allo stato della stampante.

| irtual Memory Switch Manager (fw:V01.00P02 STDa 04 | 0814)                      |
|----------------------------------------------------|----------------------------|
| Printer Setting 2 Printer interface                |                            |
| Black Mark                                         | Receipt                    |
| Beep For Roll Paper End                            | Off                        |
| Beep Mode For Low Battery End                      | On 💌                       |
| Auto Power Off Time (Not Connected)                | 0 min (0~90 ex> 30)        |
| Auto Power Saving Time (Connected)                 | 10 sec (0, 10~255 ex> 100) |
| MFi Mode (iOS)                                     |                            |
| MSR Configuration<br>MSR Trigger                   |                            |
| Track 1/2/3 read mode AUTO trigger                 | Advance                    |
| Default Sa                                         | ve Cancel                  |

c. Il pulsante "Advance" (Avanzate) consente di impostare l'opzione sentinel.

| Advanced MSR Settings                           |
|-------------------------------------------------|
| C None C Static Sentinel © Dynamic Sentinel     |
| Track1 Start Code STRAT1<br>Track1 End Code END |
| Track2 Start Code STRAT2 Track2 End Code END    |
| Track3 Start Code STRAT3 Track3 End Code END    |
| ASCII (ex: "START(1)")                          |

d. Nella scheda Printer Interface (Interfaccia stampante), è possibile impostare le informazioni Bluetooth.

| /irtual Memory Switch M<br>Printer Setting 1 Print                        | Manager (fw:V01.00P)<br>er Setting 2 Printer inte | 06 STDa BT_ | TEST 072314)    |         |        | × |
|---------------------------------------------------------------------------|---------------------------------------------------|-------------|-----------------|---------|--------|---|
| Serial Interface Co                                                       | nfiguration                                       |             |                 |         |        |   |
| Baud Rate                                                                 | 115200                                            | ▼ Pa        | arity           | None    | -      |   |
| Data Bits                                                                 | 8                                                 | ▼ Fl        | ow Control      | DTR/DSR | •      |   |
| Enable Bluetooth     Bluetooth Interface     Authentication _E     Enable | n Setting<br>e Configuration<br>Encryption        | <u>_</u>    | Connection Mode |         |        |   |
| PIN Code Printer Name ZQ110                                               |                                                   |             |                 |         |        |   |
| Default                                                                   |                                                   | Sav         | e               |         | Cancel |   |

7. Dopo avere impostato le funzioni desiderate, fare clic su **Save** (Salva) per memorizzare le impostazioni. Le funzioni per categoria sono le seguenti:

| Funzione                                                                      | Descrizione                                                                                                    |
|-------------------------------------------------------------------------------|----------------------------------------------------------------------------------------------------|
| Printing Density<br>(Densità di stampa)                                       | Consente di impostare la densità di stampa<br>Intervallo valori: 80-150%                                                                                                    |
| Printing Speed<br>(Velocità di stampa)                                        | Consente di impostare la velocità di stampa<br>Intervallo valori: 50 o 90mm/s                                                                                                    |
| Default Code Page<br>(Tabella codici predefinita)                             | Consente di impostare la tabella codici predefinita<br>(Fare riferimento al <i>Manuale delle tabelle codici</i> per informazioni più<br>dettagliate sulle tabelle codici supportate.)          |
| Default Font Type<br>(Tipo carattere supportato)                              | Consente di impostare le dimensioni e il tipo di carattere supportato                                                                                                    |
| Double Byte Character Mode<br>(Modalità caratteri a doppio<br>byte)           | Consente di impostare la modalità di utilizzo a doppio byte                                                                                                    |
| Black Mark (Riga nera)                                                        | Consente di impostare la modalità ricevuta o la modalità riga nera.                                                                                                    |
| Beeps for Paper Roll End<br>(Segnale acustico per rotolo<br>carta esaurito)   | Consente di impostare il segnale acustico o nessun segnale acustico quando viene raggiunta la fine del rotolo di carta                                                                         |
| Beeps for Low Battery End<br>(Segnale acustico per batteria<br>quasi scarica) | Consente di impostare il segnale acustico che indica che la batteria è quasi scarica                                                                                                    |
| Auto Power Off Time<br>(Spegnimento automatico)                               | Consente di impostare l'intervallo di tempo di inattività prima dello spegnimento automatico della stampante                                                                                   |
| Auto Power Saving Time<br>(Risparmio energetico<br>automatico)                | Consente di impostare l'intervallo di tempo di inattività della<br>stampante prima che venga attivata la modalità di risparmio<br>energetico                                                   |
| MSR (Magnetic Stripe Reader)<br>Trigger (Trigger MSR)                         | Consente di impostare la modalità di scansione dei dati MSR; sono supportate 7 modalità (Fare riferimento a "GS ( E" nel Manuale dei comandi.)                                                 |
| RF Interface Configuration<br>(Configurazione interfaccia RF)                 | Consente di impostare il tipo di connessione wireless (WLAN, Bluetooth)                                                                                                    |
| Serial Interface Configuration<br>(Configurazione interfaccia<br>seriale)     | Consente di modificare l'impostazione dell'interfaccia seriale<br>* Dopo avere modificato questa impostazione, ripristinare la<br>stampante per rendere effettive le modifiche.                |
| Authentication & Encryption                                                   | Consente di impostare o di annullare la modalità Authentication &<br>Encryption (Autenticazione e Crittografia) quando si effettua la<br>connessione tramite Bluetooth                         |
| (Autenticazione Crittografia)                                                 | * Se la modalità Authentication & Encryption (Autenticazione e<br>Crittografia) è disattivata, è possibile effettuare la connessione con<br>un dispositivo senza immettere un PIN.             |
|                                                                               | Consente di impostare Mode1, Mode2 o Mode3 (Modalità1,<br>Modalità2 o Modalità3) quando si effettua la connessione tramite<br>Bluetooth.                                                       |
| Connection Mode                                                               | <ul> <li>Mode1: connessione possibile solo con il primo dispositivo con<br/>cui viene stabilita la connessione.</li> <li>Mode2: connessione con tutti i dispositivi compatibili con</li> </ul> |
|                                                                               | <ul> <li>Mode2: connessione con tutti i dispositivi compatibili con<br/>Bluetooth possibile tramite PIN.</li> <li>Mode2: connessione possibile colo con il primo dispositivo con</li> </ul>    |
|                                                                               | <ul> <li>Modes: connessione possibile solo con il primo dispositivo con<br/>cui viene stabilita la connessione e ricerca o utilizzo dei possibili<br/>dispositivi connessi.</li> </ul>         |
| PIN Code (Codice PIN)                                                         | Modifica del PIN richiesto per le connessioni Bluetooth (lunghezza massima 12 caratteri).                                                                                                    |
| Nome stampante                                                                | Consente di modificare il nome del dispositivo creato quando è<br>stata effettuata una connessione Bluetooth (lunghezza massima<br>12 caratteri)                                               |

\* È possibile verificare l'autenticazione, la modalità Encryption (Crittografia) oltre che alla modalità Connection (Connessione) di Bluetooth dalla pagina di autotest.

8. Ripristinare la stampante.

#### <u>ZQ110</u>

#### 3-2 Quando utilizzato su un PDA

- 1. Accendere la stampante.
- Preparare il file eseguibile Unified Utility da utilizzare sul PDA.
   Il file eseguibile varia a seconda della CPU ed è disponibile sul CD incluso.

- ARMV4: ZQ110\_Unified Utility for PPC armv4 ver 1.x.x.exe - ARMV4I: ZQ110\_Unified Utility for PPC armv4i ver 1.x.x.exe

- 3. Eseguire il file eseguibile di Unified Utility.
- Selezionare Port (Porta) e fare clic su Virtual Memory Switch Manager. Fare riferimento al Manuale per la connessione Bluetooth per informazioni sulla porta (può variare in base al dispositivo).

| 🛃 ZQ110    | _Unified Utility 井 ┥× 3:29  | ok |
|------------|-----------------------------|----|
| Commun     | cation Setting              |    |
| IP:        | 192.168.0.144               |    |
| Port :     | 9100                        |    |
| Virtual Me | emory Switch Manager        |    |
|            | NV Manager                  |    |
|            |                             |    |
| Firmwai    | re Download Manager         |    |
| Firmwai    | re Download Manager<br>Exit |    |

5. Vengono ricevute e visualizzate le impostazioni di Virtual Memory Switch per la stampante.

- 6. Dopo avere impostato la funzione desiderata, fare clic su **Next** (Avanti). (Le funzioni per categoria sono identiche alle funzioni sul PC.)
- \* Fare clic su **Default** (Predefinite) per tornare alle impostazioni predefinite della stampante.

| 矝 ZQ110_Unified Utility 📰 ┥× 3:29              | ok |
|------------------------------------------------|----|
| Printing Speed :                               |    |
| 90mm/s ▼                                       |    |
| Printing density :                             |    |
| print density 100% 🗸                           |    |
| Default Font Type<br>12x24 A Font 9x 24 B Font |    |
| Default Next Cancel                            |    |
|                                                |    |
|                                                |    |
|                                                |    |

 Dopo avere impostato la funzione desiderata, fare clic su Next (Avanti). (Premere Prev (Prec) per tornare alla schermata precedente.)

| 矝 ZQ110_Unified Utility 🐺 ላ 3:29 🛛 ok | 🚰 ZQ110_Un     | ified Utility 🚓 ┥× 3:29 🛛 ok |
|---------------------------------------|----------------|------------------------------|
| Default Code Page                     | Continuel Onti |                              |
| PC437 - USA, Standard Europe 🛛 👻      |                | Statia Dunamia               |
| MSR Trigger mode                      |                |                              |
| Track 1/2/3 read mode AUTO trig 🔻     | Track1 Start   | START1                       |
| Advance                               | Track1 End     | END1                         |
| Black Mark                            | Track2 Start   | START2                       |
| Receipt     O Black Mark              | Track2 End     | END2                         |
|                                       | Track3 Start   | START3                       |
|                                       | Track3 End     | END3                         |
| Prev Next Cancel                      | ASCII          | OK Cancel                    |
|                                       |                |                              |
|                                       |                |                              |
|                                       |                |                              |

8. Dopo avere impostato la funzione desiderata, fare clic su Next (Avanti).

| 🎤 ZQ110_U     | Unified Utility | 🛟 📢 🗙 3:29 🛛 ok |
|---------------|-----------------|-----------------|
| Beeps for ro  | ll paper end    |                 |
|               | 🔘 False         | ⊖ True          |
| Beep mode f   | or low batter   | y status        |
|               | 🔘 On            | ◯ Off           |
| Double byte   | character mo    | de              |
|               | 🔘 On            | ◯ Off           |
| MFI ( iOS ) : | 🔿 Enable (      | 🖲 Disable       |
| Prev          | Next            | Cancel          |
|               |                 |                 |
|               |                 |                 |

9. Dopo avere impostato la funzione desiderata, fare clic su Next (Avanti).

| 🍠 ZQ110_Unif                       | ied Utility   | 🛟 ┥ 🗙 3:29 | ok |  |  |
|------------------------------------|---------------|------------|----|--|--|
| ∫ Serial Interface configuration — |               |            |    |  |  |
| Baudrate :                         | 115200        | •          |    |  |  |
| Parity :                           | None          | •          |    |  |  |
| Data Length :                      | 8             | •          |    |  |  |
| Flow control :                     | DTR/DSI       | R 🔻        |    |  |  |
| Auto Power Off<br><0~90 min>       | Time          | 10         |    |  |  |
| Auto Power Sav<br>Time <0,10~25    | ing<br>5 sec> | 15         |    |  |  |
| Prev                               | Next          | Cancel     |    |  |  |
|                                    |               |            |    |  |  |
|                                    |               |            |    |  |  |
|                                    |               |            |    |  |  |

10. Dopo avere impostato la funzione desiderata, fare clic su Save (Salva).

| Authentication & Encryption             |
|-----------------------------------------|
| Authentication & Encryption             |
| Connection mode<br>Mode1 Mode2 Mode3    |
| PIN code <max 12="" chars=""></max>     |
| *                                       |
| Printer Name <max 30="" chars=""></max> |
| ZQ110                                   |
| Prev Save Cancel                        |
|                                         |
|                                         |

11. Ripristinare la stampante.

### 4. NV Image Download Manager

#### 4-1 Quando utilizzato su un PC

- Il metodo di connessione della stampante e le istruzioni per eseguire il file eseguibile Unified Utility sono identici a quelli forniti nella sezione 3. Virtual Memory Switch Manager. Fare riferimento a tale sezione.
- 2. Preparare il file di immagine sul PC (ad esempio, Main.bmp).
- Selezionare Port (Porta) e fare clic su NV Image Manager.
   Fare riferimento al Manuale per la connessione Bluetooth per informazioni sulla porta (può variare in base al dispositivo).

| ZQ110_Unified Utility for PC V1.0.0         Description         * Select Menu         This application is ZQ110 Unified Utility. You can change communication setting, code page and download NV image, etc. |       |          |                               |  |
|----------------------------------------------------------------------------------------------------|-------|----------|-------------------------------|--|
| Communication Settin                                                                                                    | ng    |          | 1                             |  |
| Interface :                                                                                                    | USB   | •        | Virtual Memory Switch Manager |  |
| Port :                                                                                                    | USB01 | •        |                               |  |
| Baud Rate :                                                                                                    |       | <b>_</b> | NV Image Manager              |  |
| Data Bits :                                                                                                    |       | -        | L                             |  |
| Stop Bits :                                                                                                    |       | -        | Firmware Manager              |  |
| Parity :                                                                                                    |       | <b>_</b> |                               |  |
| Flow Control :                                                                                                    |       | -        | Exit                          |  |
|                                                                                                    |       |          |                               |  |

4. Fare clic su **Add Image** (Aggiungi immagine) per aggiungere le immagini desiderate all'elenco.

Fare clic su **Remove** (Rimuovi) per eliminare le immagini selezionate e fare clic su **Reset** (Ripristina) per eliminare l'intero elenco di immagini.

| NV Image Manager                          | 1                                                                                                    |                                                                    | <b>x</b>                                              |
|-------------------------------------------|----------------------------------------------------------------------------------------------------|--------------------------------------------------------------------|-------------------------------------------------------|
|                                           | Image List <images 1="" 2="" nar="" no.="" printer="" printerc<="" td=""><td>: 2/2 - Memory: 8400/26<br/>me Size<br/>r.bmp 4200 B<br/>E.bmp 4200 B</td><td>52144 (Byte)&gt;<br/>NV Image List<br/>10<br/>11</td></images> | : 2/2 - Memory: 8400/26<br>me Size<br>r.bmp 4200 B<br>E.bmp 4200 B | 52144 (Byte)><br>NV Image List<br>10<br>11            |
| Change Color Range<br>Brightness<br>0 10( | Function<br>Add Image<br>Remove<br>Reset                                                                                                    | Auto Addressing<br>Download                                        | Refresh<br>Print All<br>Print<br>Remove<br>Remove All |

5. NV Image List (Elenco immagini NV) contiene i numeri di indirizzo delle immagini salvate.

È possibile utilizzare i pulsanti seguenti per gestire le immagini stampate.

- Print All (Stampa tutto): Stampa tutte le immagini nell'elenco
  - Print (Stampa): Stampa le immagini selezionate
  - Remove All (Rimuovi tutto): Elimina tutte le immagini

| NV Image Manager                 |                                                                                                    | ×                                                     |
|----------------------------------|----------------------------------------------------------------------------------------------------|-------------------------------------------------------|
|                                  | Image List <images: -="" 2="" 8400<br="" memory:="">No. Name Size<br/>1 Printer.bmp 4200 B.<br/>2 PrinterCE.bmp 4200 B.</images:> | /262144 (Bute)><br>NV Image List<br>10<br>11          |
| Change Color Range<br>Brightness | Function<br>Add Image Auto Addressing                                                                                             | Refresh<br>Print All<br>Print<br>Remove<br>Remove All |
| 0 100                            | Reset Download                                                                                                    | Exit                                                  |

6. Dopo avere selezionato un'immagine dall'elenco, regolare il livello di luminosità per impostare la luminosità dell'immagine da scaricare.

| VV Image Manager                 | Image Li      | st <lmages: -="" 2="" mei<="" th=""><th>mory: 8400/26</th><th>62144 (Byte)&gt;</th></lmages:> | mory: 8400/26            | 62144 (Byte)>        |
|----------------------------------|---------------|-----------------------------------------------------------------------------------------------|--------------------------|----------------------|
|                                  | No.<br>1<br>2 | Name<br>Printer.bmp<br>PrinterCE.bmp                                                          | Size<br>4200 B<br>4200 B | NV Image List        |
|                                  |               |                                                                                               |                          | Refresh<br>Print All |
| Change Color Range<br>Brightness | - Functio     | id Image Auto                                                                                 | Addressing               | Remove All           |
| 0 10(                            |               | Reset                                                                                         |                          | Exit                 |

7. Fare clic su **Download** (Scarica) per scaricare le immagini.

Selezionando **Auto addressing** (Indirizzamento automatico) vengono salvati automaticamente i numeri di indirizzo. (Se non è selezionata, è necessario l'input manuale.)

| NV Image Manager                 |   | Image List < Images: 2/2 - Memory: 8400/26                                                                                    | 2144 (Byte)>         |
|----------------------------------|---|----------------------------------------------------------------------------------------------------|----------------------|
|                                  |   | No.         Name         Size           1         Printer.bmp         4200 B           2         PrinterCE.bmp         4200 B | 10<br>11             |
|                                  |   |                                                                                                    | Refresh<br>Print All |
| Change Color Range<br>Brightness | ] | Function       Add Image       Auto Addressing       Remove                                                                   | Remove All           |
| 0                                |   | Download                                                                                                    | Exit                 |

8. Al termine del download, i numeri di indirizzo salvati vengono visualizzati in **NV Image List** (Elenco immagini NV).

#### <u>ZQ110</u>

#### 4-2 Quando utilizzato su un PDA

- 1. Accendere la stampante.
- Preparare il file eseguibile Unified Utility da utilizzare sul PDA.
   Il file eseguibile varia a seconda della CPU ed è disponibile sul CD incluso.
  - ARMV4: ZQ110\_Unified Utility for PPC armv4 ver 1.x.x.exe
  - ARMV4I: ZQ110\_Unified Utility for PPC armv4i ver 1.x.x.exe
- 3. Preparare il file di immagine sul PDA (ad esempio, Main.bmp).
- 4. Eseguire il file eseguibile di Unified Utility.
- Selezionare Port (Porta) e fare clic su NV Manager.
   Fare riferimento al Manuale per la connessione Bluetooth per informazioni sulla porta (può variare in base al dispositivo).

| 🍠 ZQ110_L                     | Inified Utility 井 ┥× 4:3 | 0 <b>ok</b> |  |  |
|-------------------------------|--------------------------|-------------|--|--|
| Communication Setting         |                          |             |  |  |
| IP:                           | 192.168.0.144            |             |  |  |
| Port :                        | 9100                     |             |  |  |
| Virtual Memory Switch Manager |                          |             |  |  |
| NV Manager                    |                          |             |  |  |
| Firmware Download Manager     |                          |             |  |  |
| Exit                          |                          |             |  |  |
|                               |                          |             |  |  |

6. Fare clic su **Add Image** (Aggiungi immagine) per aggiungere le immagini desiderate all'elenco.

Fare clic su **Remove** (Rimuovi) per eliminare le immagini selezionate e fare clic su **Reset** (Ripristina) per apportare modifiche.

| Note: The second second | ity 🛟 ┥× 4:38 🛛 ok  |  |  |  |
|----------------------------------------------------------------------------------------------------|---------------------|--|--|--|
| Image File List<br>3_inch.bmp<br>child_370.bmp                                                                                                    | Address<br>10<br>11 |  |  |  |
| Add Image                                                                                                    | Refresh             |  |  |  |
| Remove                                                                                                    | Print All           |  |  |  |
| Reset                                                                                                    | Print               |  |  |  |
| Auto addressing                                                                                                    | Remove              |  |  |  |
| Download                                                                                                    | Remove All          |  |  |  |
| Exit                                                                                                    |                     |  |  |  |
|                                                                                                    |                     |  |  |  |
|                                                                                                    |                     |  |  |  |

7. Il campo Address (Indirizzo) contiene i numeri di indirizzo delle immagini salvate.

È possibile utilizzare i pulsanti seguenti per gestire le immagini stampate.

- Print (Stampa): Stampa le immagini selezionate
- Print All (Stampa tutto): Stampa tutte le immagini nell'elenco
- Remove All (Rimuovi tutto): Elimina tutte le immagini

| 矝 ZQ110_Unified Utility 📰 ┥× 4:38 🛛 ok         |                     |  |  |  |  |
|------------------------------------------------|---------------------|--|--|--|--|
| Image File List<br>3_inch.bmp<br>child_370.bmp | Address<br>10<br>11 |  |  |  |  |
| Add Image                                      | Refresh             |  |  |  |  |
| Remove                                         | Print All           |  |  |  |  |
| Reset                                          | Print               |  |  |  |  |
| Auto addressing                                | Remove              |  |  |  |  |
| Download                                       | Remove All          |  |  |  |  |
| Exit                                           |                     |  |  |  |  |
|                                                |                     |  |  |  |  |
|                                                |                     |  |  |  |  |

8. Fare clic su **Download** (Scarica) per scaricare le immagini. Salva automaticamente i numeri di indirizzo. (L'indirizzo iniziale è "00".)

| AT ZQ110_Unified Util                          | lity 🛟 ┥× 4:38 🛛 ok |  |  |  |
|------------------------------------------------|---------------------|--|--|--|
| Image File List<br>3_inch.bmp<br>child_370.bmp | Address<br>10<br>11 |  |  |  |
| Add Image                                      | Refresh             |  |  |  |
| Remove                                         | Print All           |  |  |  |
| Reset                                          | Print               |  |  |  |
| Auto addressing                                | Remove              |  |  |  |
| Download                                       | Remove All          |  |  |  |
| Exit                                           |                     |  |  |  |
|                                                |                     |  |  |  |
|                                                |                     |  |  |  |

9. Al termine del download, i numeri di indirizzo salvati vengono visualizzati in "Address" (Indirizzo).

### 5. Firmware Download Manager

#### 5-1 Quando utilizzato su un PC

La stampante è già dotata del firmware standard.

# Per scaricare e installare il firmware sulla stampante ZQ110, attenersi alla procedura seguente:

- 1. Il metodo di connessione della stampante e le istruzioni per eseguire il file eseguibile Unified Utility sono identici a quelli forniti nella sezione **3. Virtual Memory Switch Manager**. Fare riferimento a tale sezione.
- Preparare il file del firmware sul PC.
   È possibile aggiornare il firmware per migliorare le prestazioni della stampante.
- 3. Selezionare **Port** (Porta) e fare clic su **Firmware Manager**. Fare riferimento al *Manuale per la connessione Bluetooth* per informazioni sulla porta (può variare in base al dispositivo).

| ZQ110_Unified Utility for PC V1.0.0         Description         * Select Menu         This application is ZQ110 Unified Utility. You can change communication setting, code page and download NV image, etc. |       |          |                               |  |
|----------------------------------------------------------------------------------------------------|-------|----------|-------------------------------|--|
| Communication Settin                                                                                                    | ng    |          |                               |  |
| Interface :                                                                                                    | USB   | •        | Virtual Memory Switch Manager |  |
| Port :                                                                                                    | USB01 | •        |                               |  |
| Baud Rate :                                                                                                    |       | -        | NV Image Manager              |  |
| Data Bits :                                                                                                    |       | -        |                               |  |
| Stop Bits :                                                                                                    |       | <b>–</b> | Firmware Manager              |  |
| Parity :                                                                                                    |       | -        |                               |  |
| Flow Control :                                                                                                    |       | <b>–</b> | Exit                          |  |
|                                                                                                    |       |          |                               |  |

4. Scaricare il firmware; fare riferimento alla sezione **5-3 Istruzioni per Firmware Download (Download firmware)** per informazioni specifiche.

#### 5-2 Quando utilizzato su un PDA

La stampante è già dotata del firmware standard.

# Per scaricare e installare il firmware sulla stampante ZQ110, attenersi alla procedura seguente:

- 1. Accendere la stampante.
- Preparare il file eseguibile Unified Utility da utilizzare sul PDA.
   Il file eseguibile varia a seconda della CPU ed è disponibile sul CD incluso.
- ARMV4: ZQ110\_Unified Utility for PPC armv4 ver 1.x.x.exe
- ARMV4I: ZQ110\_Unified Utility for PPC armv4i ver 1.x.x.exe
- Preparare il file del firmware sul PDA.
   È possibile aggiornare il firmware per migliorare le prestazioni della stampante.
- 4. Eseguire il file eseguibile di Unified Utility.
- Selezionare Port (Porta) e fare clic su Firmware Download Manager.
   Fare riferimento al Manuale per la connessione Bluetooth per informazioni sulla porta (può variare in base al dispositivo).

| A ZQ110_                      | Unified Utility 🛟 ┥× 4:30 | 0 ok |  |  |
|-------------------------------|---------------------------|------|--|--|
| Communication Setting         |                           |      |  |  |
| IP:                           | 192.168.0.144             |      |  |  |
| Port :                        | 9100                      |      |  |  |
| Virtual Memory Switch Manager |                           |      |  |  |
| NV Manager                    |                           |      |  |  |
| Firmware Download Manager     |                           |      |  |  |
| Exit                          |                           |      |  |  |
|                               |                           |      |  |  |

 Scaricare il firmware; fare riferimento alla sezione 5-3 Istruzioni per Firmware Download (Download firmware) per informazioni specifiche.

#### 5-3 Istruzioni per Firmware Download (Download firmware)

- 1. Aprire Unified Utility.
- 2. Eseguire Firmware Download Manager per scaricare il file del firmware (estensione: \*.fls).

| Firmware Download Manager             | ×    |
|---------------------------------------|------|
| Download progress                     |      |
| Status : Select Firmware File(*.fls). |      |
| Start Download                        |      |
|                                       | Exit |

- 3. Durante il download del firmware, lo stato di avanzamento della stampante è il seguente:
  - a. Un LED rosso acceso fisso.
  - b. Un LED rosso acceso fisso, un LED blu lampeggiante.
  - c. Un LED rosso acceso fisso, un LED blu fisso e tre LED verdi lampeggianti.
  - d. Un LED rosso, uno blu e tre verdi accesi fissi.
- 4. Quando il passaggio 0 è completato, ripristinare la stampante.
- 5. Aprire Unified Utility.
- Eseguire Firmware Download Manager per scaricare il file dei caratteri (estensione: \*.fls) che corrisponde al firmware scaricato.

L'elenco seguente fornisce una mappa dei file di caratteri con il firmware.

- Per KROB: mobile\_godic.fls
- Per CHOB: mobile\_big5.fls
- Per CNOB: mobile\_gb2312.fls
- Per JPOB: mobile\_japfont.fls

Nota: Non è necessario ripristinare la stampante prima di pulire la testina di stampa. Non è necessario scaricare i caratteri con un ordine particolare.

7. Dopo avere scaricato firmware e caratteri è necessario impostare gli switch di memoria in base alle preferenze dell'utente e alle impostazioni hardware della stampante.